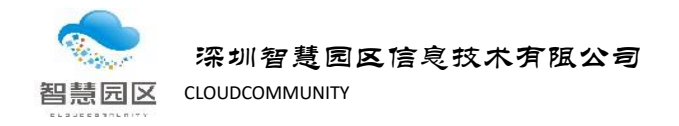

# 电脑端邮箱配置手册

本文主要用于讲解如何在电脑端使用 foxmail 和 outlook 邮箱工具配置 公司邮箱的方法

用户可根据个人的办公使用习惯选择是否安装邮箱工具,或通过浏览器访问 <u>https://mail.szyungu.com</u> 直接访问网页版 webmail 邮箱系统。

foxmail 邮箱工具可从以下 2 个位置获得:

- ◆ 集团共享文件夹: X:\05-办公软件\Foxmail\ 注: X 表示盘符
- ◆ Foxmail 官网: <u>https://www.foxmail.com/</u>

一、 如何使用 foxmail 配置邮箱

Foxmail 邮箱工具的配置方法

- (一)针对从未配置过邮箱账号
- (一) 在运行 foxmail 软件时,软件会自行扫描电脑上是否存在邮箱账号。在这里:
  - ◆ 我们可以等待自动搜索完成;
  - ◆ 也可以点击"跳过"跳过自动搜索;

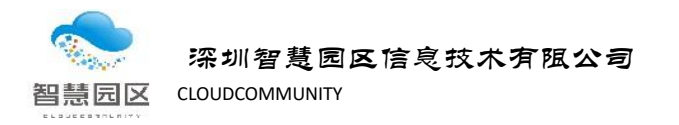

| 💪 Foxmail |                 | ×    |
|-----------|-----------------|------|
|           |                 | ? 帮助 |
|           |                 |      |
|           |                 |      |
|           | 止在检测怒电脑上已有的邮箱致措 |      |
|           | 0               |      |
|           |                 |      |
|           |                 |      |
|           |                 |      |
|           |                 |      |

 我们等待软件自动搜索完成,会出现以下界面,我们点击"其它邮箱",进 入下一步的配置界面。

注意:若我们点击了"跳过",就会直接进入第3步的界面,这一步可以忽略。

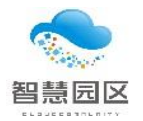

深圳智慧园区信息技术有阻公司 智慧园区 CLOUDCOMMUNITY

| 新建帐号 |                               | ×  |
|------|-------------------------------|----|
|      | <b>腾讯企业邮</b><br>EXMAIL.QQ.COM |    |
|      | MGI QQ邮箱<br>mail.qq.com       |    |
|      | <b>Exchange</b>               |    |
|      | 163 163邮箱                     |    |
|      | 💟 其它邮箱                        |    |
|      | [                             | 取消 |

# 3. 点击 "手动设置" ,进入下一步界面。

| 新建帐号      |         | ×   |
|-----------|---------|-----|
|           |         | ②帮助 |
|           | 请输入帐号密码 |     |
| E-mail地址: |         |     |
| 密码:       |         |     |
|           |         |     |
|           |         |     |
|           |         |     |
| 手动设置      | 创建      | 取消  |

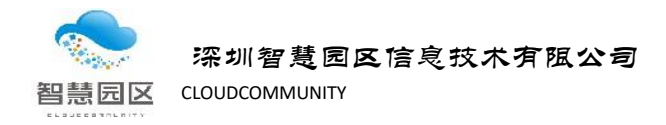

#### 4. 填写服务器信息及邮件账号信息,并点击 "创建"进行创建

服务器信息及邮箱账号信息填写说明

- ◆ 接收服务器类型:选择 pop3 协议;
- ♦ 邮件账号:填写邮件账号 zhangsf@szyungu.com;
- ◆ 密码: 填写邮箱登录密码;
- ◆ pop 服务器 (收件服务器): 填写 pop3. szyungu. com;
- ◆ Smtp 服务器 (发件服务器): 填写 smtp. szyungu. com ;
- ◆ 勾选上后面 2 项 SSL 端口复选框;

| 新建 | 副業                    | ×                                                      |
|----|-----------------------|--------------------------------------------------------|
|    |                       | ②帮助                                                    |
|    |                       |                                                        |
|    | 接收服务 <del>器</del> 类型: | POP3 v                                                 |
|    | 邮件帐号:                 | zhangsf@szyungu <b>.co</b> m                           |
|    | 密码:                   | *****                                                  |
|    | POP 服务器:              | pop3.szyungu.com 🗹 SSL 端口: 995                         |
|    | SMTP服务器:              | smtp.szyungu.com 🗹 <table-cell> 🖾 端口: 465</table-cell> |
|    | Ĵ                     | 如服务器支持,用STARTTLS加密传输<br>代理设置                           |
| 填  | 写账户信息和                | 邮件服务器信息                                                |
|    |                       |                                                        |
|    |                       | 单击开始创建                                                 |
|    |                       |                                                        |
|    |                       | 返回 创建 取消                                               |

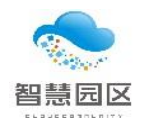

深圳智慧园区信息技术有限公司 CLOUDCOMMUNITY

5. 完成创建配置

| 新建帐号 |                              | ×    |
|------|------------------------------|------|
|      |                              |      |
|      |                              |      |
|      |                              |      |
|      |                              |      |
|      |                              |      |
|      |                              |      |
|      | 设置成功                         |      |
|      | zhangsf@szyungu <b>.co</b> m |      |
|      |                              |      |
|      |                              |      |
|      |                              |      |
|      |                              |      |
|      |                              |      |
|      |                              |      |
|      |                              | 7640 |

(二)针对已安装过 formail,且 formail 里已配置有其它邮件账号,如何新增邮 箱配置操作方法

1. 运行 foxmail 软件,点击右上角 "三" 图标,从下拉的菜单中选择 "账 号管理…" 打开"系统设置"界面。

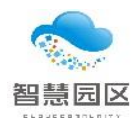

深圳智慧园区信息技术有阻公司 智慧园区 CLOUDCOMMUNITY

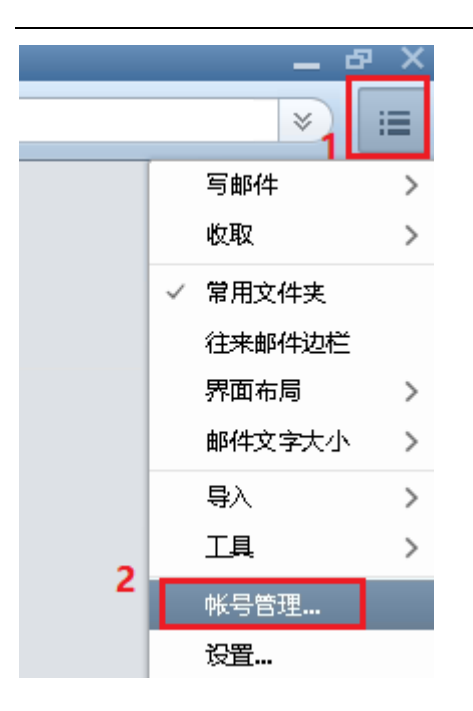

2. 在"系统设置" 点击 "新建"打开 "新建账号" 窗口,并点击 "其它邮 箱"进入"新建账号"窗口。

| 系统设置                                |                         |                 |                     |                                 |                |
|-------------------------------------|-------------------------|-----------------|---------------------|---------------------------------|----------------|
| 目         上           常用         帐号 | <b>合</b><br>写邮件<br>新建帐号 | <u>()</u><br>网络 |                     | <b>三</b><br>插件                  | ②<br><br><br>× |
| szyungu(guoyi)                      |                         |                 | 腾讯企业<br>EXMAIL.QQ.C | <mark>邮</mark><br><sup>om</sup> |                |
|                                     |                         | M               | QQ曲約<br>mail.qq.cd  | 箱<br>m                          |                |
|                                     |                         | ٩               | Exchange            |                                 |                |
|                                     |                         | 16              | 3 163邮箱             | 2                               |                |
| 新建导入删除                              |                         |                 | 其它邮箱                |                                 |                |
|                                     |                         |                 |                     |                                 | 取消             |

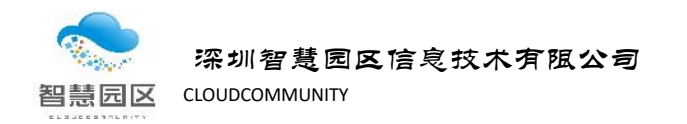

3. 我们点击"手动设置",进入下一步界面。

| 新建帐号      |         | ×   |
|-----------|---------|-----|
|           |         | ②帮助 |
|           |         |     |
|           | 法统计学中国  |     |
|           | 请输入账亏密码 |     |
|           |         |     |
| E-mail地址: |         |     |
| 密码:       |         |     |
|           |         |     |
|           |         |     |
|           |         |     |
|           |         |     |
|           |         |     |
|           |         |     |
| 手动设置      | 创建      | 取消  |

- 填写服务器信息及邮件账号信息,并点击 "创建"进行创建
   服务器信息及邮箱账号信息填写说明
  - ◆ 接收服务器类型:选择 pop3 协议;
  - ◆ 邮件账号: 填写邮件账号;
  - ◆ 密码: 填写邮箱登录密码;
  - ◆ pop 服务器 (收件服务器): 填写 pop3. szyungu. com;
  - ◆ Smtp 服务器 (发件服务器): 填写 smtp. szyungu. com;

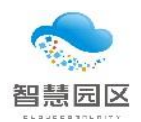

深圳智慧园区信息技术有阻公司 CLOUDCOMMUNITY

| 新建 | 帐号       | ×                              |
|----|----------|--------------------------------|
|    |          | (? 帮助                          |
|    |          |                                |
|    | 接收服务器类型: | POP3 ~                         |
|    | 邮件帐号:    | zhangsf@szyungu <b>.co</b> m   |
|    | 密码:      | *****                          |
|    | POP 服务器: | pop3.szyungu.com 🗹 SSL 端口: 995 |
|    | SMTP服务器: | smtp.szyungu.com 🗹 🕄 端口: 465   |
|    |          | 如服务器支持,用STARTTLS加密传输<br>代理设置   |
| 填  | 写账户信息和   | 邮件服务器信息                        |
|    |          | 单击开始创建                         |
|    |          | 返回创建取消                         |

5. 完成创建配置

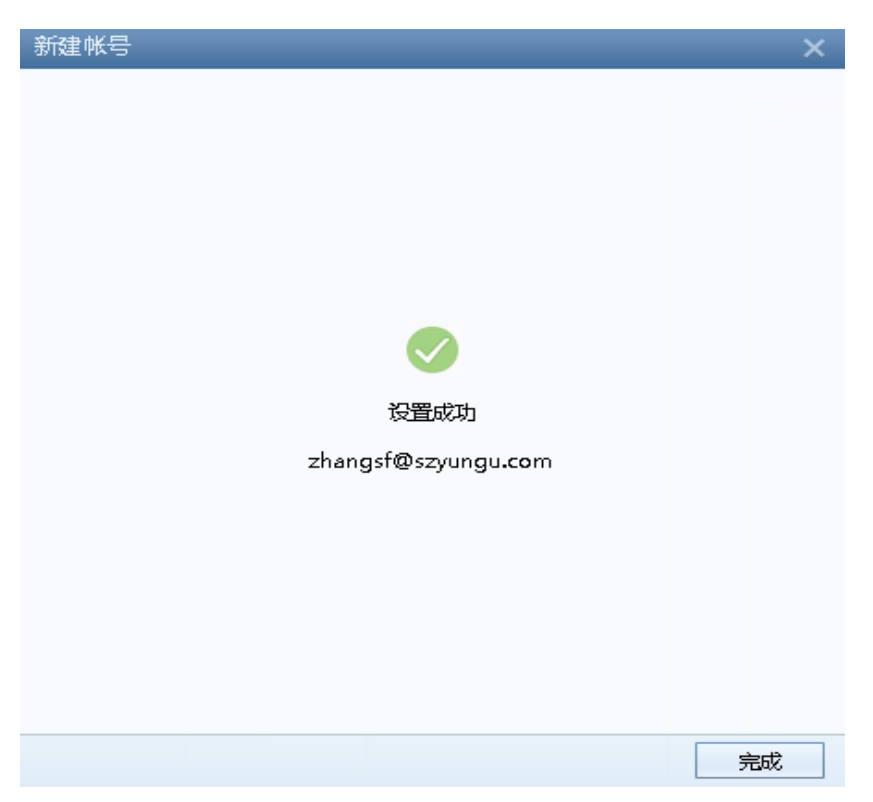

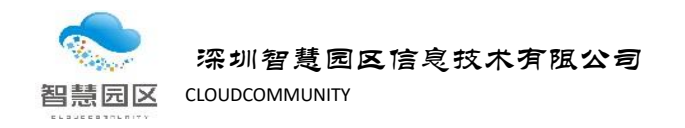

## 二、如何使用 outlook 配置邮箱方法

- 1、在电脑左下角应用程序中找到 Outlook;
- 2、运行打开 outlook 软件,单击左上角"文件"菜单,再点击"添加账户",进入"添加账户"窗口。

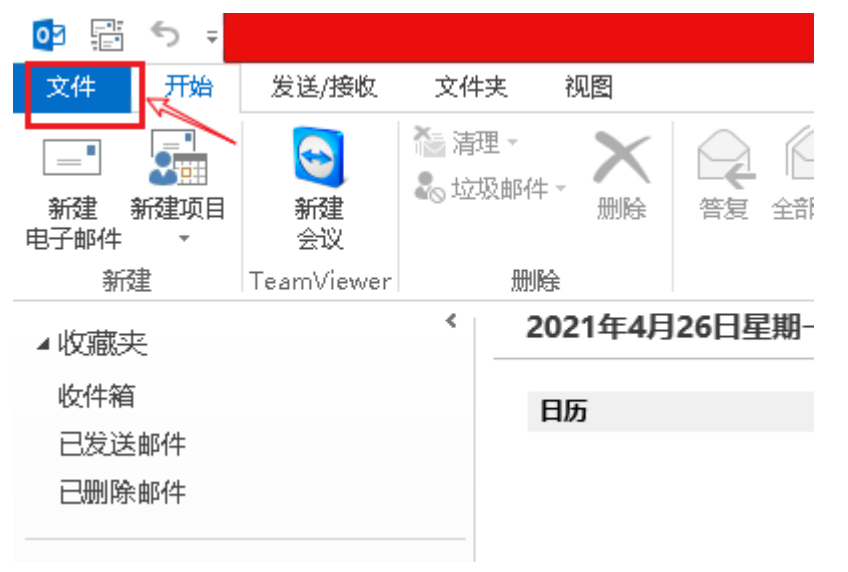

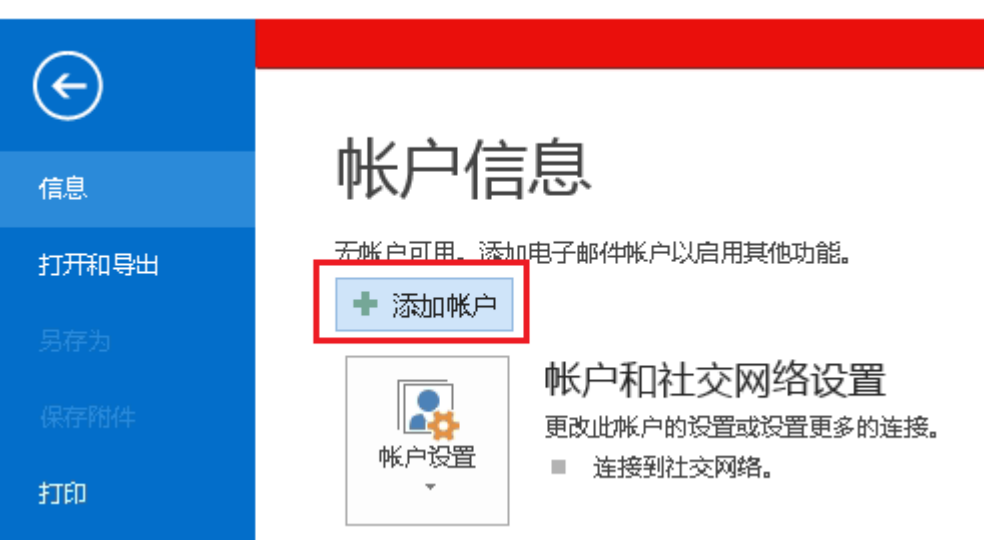

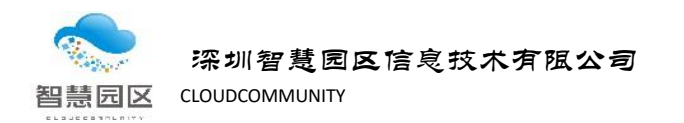

3、在"添加账户"窗口,选择"手动设置或其他服务器类型",点"下一步"按

| 钮                         |                                                                                                    |         |                                |        |
|---------------------------|----------------------------------------------------------------------------------------------------|---------|--------------------------------|--------|
| 添加帐户                      |                                                                                                    |         |                                | ×      |
| <b>自动帐户设置</b><br>手动设置帐户,或 | 主接至其他服务器类型。                                                                                                    |         |                                | ž      |
| ◎ 电子邮件帐户(A)               |                                                                                                    |         |                                |        |
| 您的姓名[]]:                  | 元例!: Filen Adams                                                                                                    |         |                                |        |
| 电子邮件地址(E): [              | - Mu allon Machine com                                                                                                    |         |                                |        |
| 密码(D):                    | And the second solution and the second solution and th |         |                                |        |
| 重新键入密码([]:                | 键入您的 Internet 服务提供商提供的密码。                                                                                                    |         |                                |        |
| ● 手动设置或其他服务               | 1<br>豪类型(M)                                                                                                    |         | 2<br>《上一步图】下 <del>一步</del> 图》》 | 取消     |
| 4、选择 "P                   | OP 或 IMAP" 选项,点                                                                                                    | ā"卜一步'  | ″ 继续                           |        |
| 选择服务                      |                                                                                                    |         |                                | ×<br>× |
| ◯ Microso<br>连接到 E        | <b>t Exchange Server 或兼容的服务(M)</b><br><change th="" 帐户以访问电子邮件、日历、联系人、f<=""><th>任务和语音邮件</th><th></th><th></th></change>                                                                                                    | 任务和语音邮件 |                                |        |

| Microsoft Exchange Server 或兼容的服务(M)        |                      |
|--------------------------------------------|----------------------|
| 连接到 Exchange 帐户以访问电子邮件、日历、联系人、任务和语音邮件      |                      |
|                                            |                      |
| Outlook.com 或 Exchange ActiveSync 兼容的服务(A) |                      |
| 连接到 Outlook.com 等服务以访问电子邮件、日历、联系人和任务       |                      |
|                                            |                      |
| ◎ POP 或 IMAP(P)                            |                      |
| 连接到 POP 或 IMAP 电子邮件帐户 1                    |                      |
|                                            |                      |
|                                            |                      |
|                                            |                      |
|                                            |                      |
|                                            |                      |
|                                            |                      |
|                                            |                      |
|                                            |                      |
|                                            |                      |
|                                            |                      |
|                                            |                      |
|                                            |                      |
|                                            |                      |
|                                            |                      |
|                                            | 2                    |
|                                            |                      |
|                                            | < 上-步(B) 下-步(N) > 取消 |
|                                            |                      |

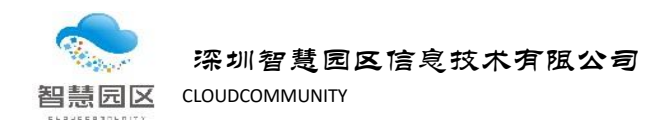

#### 5、进入"服务器信息"和"邮件账户"配置

#### 5.1 按下图示例填写左侧红框内内容

- 1) 用户信息
  - ▶ 您的姓名:可填写中文或字母;
  - ▶ 电子邮件地址:填写邮件账户全称,例如:zhangsf@szyungu.com;
- 2) 服务器信息
  - ▶ pop 服务器 (收件服务器): 填写 pop3.szyungu.com;
  - ▶ Smtp 服务器 (发件服务器): 填写 smtp.szyungu.com;
- 3) 登录信息
  - ▶ 用户名:填写邮件账户全称 zhangsf@szyungu.com;
  - ▶ 密码:填写邮箱登录密码;

| 动叫作户                                              |                     |                               |
|---------------------------------------------------|---------------------|-------------------------------|
| POP 和 I■AP 帐户设置<br>输入帐户的邮件服务器设                    | 器。                  | ×.                            |
| 用户信息                                              |                     | 测试帐户设置                        |
| 您的姓名():                                           | 张三丰                 | 建议您测试您的帐户以确保条目正确无误。           |
| 电子邮件地址(E):                                        | zhangsf@szyungu.com | 单击可以进行检查所做配置是否正确              |
| 服务器信息                                             |                     | 测试帐户设置①                       |
| 帐户类型( <u>A</u> ):                                 | POP3                |                               |
| 接收邮件服务器①:                                         | pop3.szyungu.com    |                               |
| 发送邮件服务器(SMTP)(_):                                 | smtp.szyungu.com    | ●新的 Outlook 数据文件(\ <u>\</u> ) |
| 登录信息                                              |                     | ◎ 现有 Outlook 数据文件区            |
| 用户名(U):                                           | zhangsf@szyungu.com | 浏览(S)                         |
| 密码(P):                                            | *****               |                               |
| 💌 ì                                               |                     | 2. 进入"Internet电子邮件设置"         |
| 🔄 要求使用安全密码验证(SP                                   | A)进行登录(Q)           | -                             |
| 1 情写邮件略名                                          | <br>B哭信自知郫性咪白信食     | 具他设置( <u>M</u> )              |
| •••• <del>•••••</del> ••••••••••••••••••••••••••• |                     | *                             |
|                                                   |                     |                               |
|                                                   | 3. 勾选此复             | 题选框,再点击"下一步",会进行配置检查并创建邮箱     |
|                                                   |                     |                               |
|                                                   |                     |                               |
|                                                   |                     |                               |

5.2 点击上图 "其他设置...",进入高级设置页面"Internet 电子邮件设置"窗口 5.2.1 "常规"选项卡中可自定义填写邮箱名称,填写的名称会在 outlook 中显

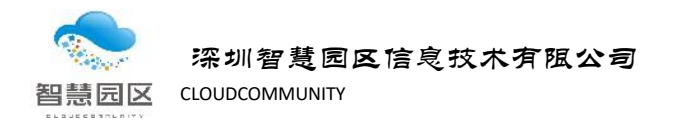

示。

### 备注:显示效果请查看第 "5.4. outlook 邮箱配置完成"的图示。

| Internet 电子邮件设置                                 |
|-------------------------------------------------|
| 常规 发送服务器 高级                                     |
| 邮件帐户                                            |
| 键入引用此帐户时使用的名称。例如:"Work"或"Microsoft Mail Server" |
|                                                 |
| 新邮箱                                             |
| 其他用户信息                                          |
| 组织(0):                                          |
| 答复电子邮件(内:                                       |
|                                                 |
|                                                 |
| 即相创建之后,在OUTIOOK中亚水的石子,<br>大家可以自完义情写             |
| 八家马以白龙入渠马。                                      |
|                                                 |
|                                                 |
|                                                 |
|                                                 |
|                                                 |
| 确定 取消                                           |
|                                                 |

### 5.2.2"发送服务器"选项卡: 勾选下图所示红框内选项。

| Internet 电子邮件设置        | <b>—</b> × |  |  |  |
|------------------------|------------|--|--|--|
| 常规 发送服务器 高级            |            |  |  |  |
| ▼ 我的发送服务器(SMTP)要求验证(O) |            |  |  |  |
| ◎ 使用与接收邮件服务器相同的设置(U)   |            |  |  |  |
| ◎ 登录使用(L)              |            |  |  |  |
| 用户名(N):                |            |  |  |  |
| 密码(P):                 |            |  |  |  |
|                        |            |  |  |  |
| 要求安全密码验证(SPA)(Q)       |            |  |  |  |
| ○ 发送邮件前请先登录接收邮件服务器(I)  |            |  |  |  |
|                        |            |  |  |  |
|                        |            |  |  |  |
|                        |            |  |  |  |
|                        |            |  |  |  |
|                        |            |  |  |  |
|                        |            |  |  |  |
|                        |            |  |  |  |
|                        |            |  |  |  |
| 确定                     | 取消         |  |  |  |

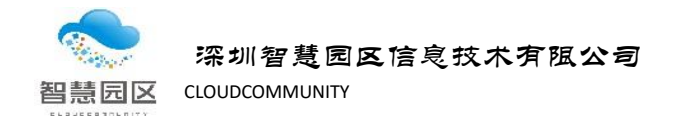

#### 5.2.3 "高级"选项卡:

 配置启用 SSL 加密端口,及服务器上邮件保存副本。(若配置 SSL 端口后, 在"第 5.3"步检测不能通过,可取消 SSL 端口配置,配置内容见下方第 "2)"步)

注意:若要在服务器上保留邮件,必须勾选此项"在服务器上保留邮件的副本"。 否则, outlook 将邮件收取到本地电脑后,会删除服务器上的邮件。

| Internet 电子邮件设置                                                       |  |  |  |  |
|-----------------------------------------------------------------------|--|--|--|--|
| 常规 发送服务器 高级                                                           |  |  |  |  |
| 服务器满口号                                                                |  |  |  |  |
| 接收服务器(POP3)([): 995 使用默认设置(D)                                         |  |  |  |  |
| <ul> <li>✓ 此服务器要求加密连接(SSL)(E)</li> <li>发送服务器(SMTP)(○): 465</li> </ul> |  |  |  |  |
| 使用以下加密连接类型(C):                                                        |  |  |  |  |
| 服务器超时(1)                                                              |  |  |  |  |
| 短                                                                     |  |  |  |  |
| 传递                                                                    |  |  |  |  |
| ▼ 在服务器上保留邮件的副本(_)                                                     |  |  |  |  |
| ↑ □ 14 등 天后删除服务器上的邮件副本(R)                                             |  |  |  |  |
| □ 删除"已删除邮件"时,同时删除服务器上的副本(M)                                           |  |  |  |  |
| 勾选复选框,在服务器上保留邮件                                                       |  |  |  |  |
|                                                                       |  |  |  |  |
|                                                                       |  |  |  |  |
|                                                                       |  |  |  |  |
| <b>确</b> 定 取消                                                         |  |  |  |  |

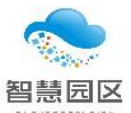

深圳智慧园区信息技术有限公司

智慧园区 CLOUDCOMMUNITY

2) 若上步 SSL 配置检查无法通过,取消"服务器端口号"

| Internet 电子邮件设置               |  |  |  |  |
|-------------------------------|--|--|--|--|
| 常规 发送服务器 高级                   |  |  |  |  |
| 服务器端口号                        |  |  |  |  |
| 接收服务器(POP3)([): 110 使用默认设置(D) |  |  |  |  |
| □ 此服务器要求加密连接(SSL)(E)          |  |  |  |  |
| 发送服务器(SMTP)(O): 25            |  |  |  |  |
| 使用以下加密连接类型(C): 无 ▼            |  |  |  |  |
| 服务器超时(1)                      |  |  |  |  |
| 短                             |  |  |  |  |
| 传递                            |  |  |  |  |
|                               |  |  |  |  |
|                               |  |  |  |  |
|                               |  |  |  |  |
| 勾选复选框,在服务器上保留邮件               |  |  |  |  |
|                               |  |  |  |  |
|                               |  |  |  |  |
| 确定 取消                         |  |  |  |  |

5.3 勾选"单击"下一步"时自动测试账户设置"并单击下一步

| 加帐户<br>POP和I■AP帐户设置<br>输入帐户的邮件服务器设                                                                                             | ⋶置。                                                                                                 | ×                                                                                                    |
|----------------------------------------------------------------------------------------------------|----------------------------------------------------------------------------------------------------|----------------------------------------------------------------------------------------------------|
| <b>用户信息</b><br>您的姓名(小:<br>电子邮件地址(E):<br><b>服务器信息</b><br>帐户类型(A):<br>接收邮件服务器(D):<br>发送邮件服务器(SMTP)(O):<br><b>登录信息</b><br>用户名(D): | 张三丰<br>zhangsf@szyungu.com<br>POP3 ▼<br>pop3.szyungu.com<br>smtp.szyungu.com<br>zhangsf@szyungu.com | <ul> <li>测试帐户设置</li> <li>建议您测试您的帐户以确保条目正确无误。</li> <li>单击可以进行检查所做配置是否止确</li> <li>测试帐户设置①…</li> <li>》单击"下一步"时自动测试帐户设置(\$)</li> <li>特新邮件传递到:</li> <li>● 新的 Outlook 数据文件(\dots)</li> <li>● 现有 Outlook 数据文件(\dots)</li> <li>浏览(\$)</li> </ul> |
| ☑ ¾ ☑ ¾ ■ 要求使用安全寄码验证(SP) 1. 填写邮件服务                                                                                             | 已往密码(E)<br>A)进行登录(2) ↓<br><b>5器信息和邮件账户信息</b><br>3. 勾选此\$                                            | 2. 进入"Internet电子邮件设置"<br><sup>其他设置</sup> (J)<br>夏选框,再点击"下一步",会进行配置检查并创建邮箱                                                                                                    |

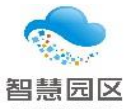

| ▲收藏夹           | < | 2021年4月26日星期 |
|----------------|---|--------------|
| 收件箱            |   | 日历           |
| 已发送邮件          |   | 10           |
| 已删除邮件          |   |              |
| ▷ Outlook 数据文件 |   |              |
| ∡新邮箱           |   |              |
| 收件箱            |   |              |
| 已发送邮件          |   |              |
| 已删除邮件          |   |              |
| 发件箱            |   |              |
| 垃圾邮件           |   |              |
|                |   |              |

以上内容为如何使用 formail 及 outlook 邮箱工具配置企业邮箱,如在配置邮箱过程中遇到问题可请智慧园区运维部同事协助,谢谢。